# FAMILY INDEPENDENCE ADMINISTRATION

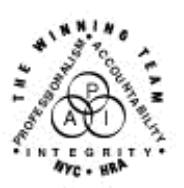

Seth W. Diamond, Executive Deputy Commissioner

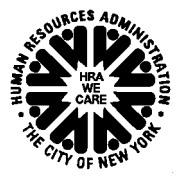

James K. Whelan, Deputy Commissioner Policy, Procedures and Training Lisa C. Fitzpatrick, Assistant Deputy Commissioner Office of Procedures

# POLICY BULLETIN #07-130-SYS

# **POS RELEASE NOTES VERSION 11.3**

| <b>Date:</b><br>October 23, 2007                              |                                                                                                    | Subtopic(s):<br>Paperless Office System (POS)                                                                                                    |  |
|---------------------------------------------------------------|----------------------------------------------------------------------------------------------------|----------------------------------------------------------------------------------------------------|--|
| ☐ This procedure can<br>now be accessed on the<br>FIAweb.     | This policy bulletin informs Job Center staff that the latest version of<br>the Paperless Office System (POS), Version 11.3, migrated to<br>production on October 22, 2007. Descriptions of the changes can be<br>found in POS Release Notes Version 11.3 (Attachment A) and POS<br>Release Notes Version 11.3 Appendices A through D (Attachments<br>B-E), as well as on the FIAweb at:<br><br>http://hrawebapps/HRAintranet/CMT page template.cfm?page id=79Effective October 22, 2007<br>Attachments: |                                                                                                    |  |
| ■ Please use Print on<br>Demand to obtain copies<br>of forms. | Attachment A<br>Attachment B<br>Attachment C<br>Attachment D<br>Attachment E                                                                                                    | POS Release Notes Version 11.2<br>POS Release Notes Version 11.2 Appendix A<br>POS Release Notes Version 11.2 Appendix C<br>POS Release Notes Version 11.2 Appendix D |  |

1

## Version 11.3, October 22, 2007

These Release Notes contain descriptions of changes in POS Release 11.3, scheduled for October 22, 2007. These have been distributed via HRA email. If you would like to be added to the distribution list, please contact **Sandra Hilton**. These and prior Release Notes may also be found on the HRA Intranet at <a href="http://hrawebapps/HRAintranet/CMT">http://hrawebapps/HRAintranet/CMT</a> page template.cfm?page id=79

## Table of Contents

| 1.  | Changes to match WMS 2007.3                                       | .1 |
|-----|-------------------------------------------------------------------|----|
| 2.  | Recertification Appointment Scheduling                            | .2 |
| 3.  | Changes to IN/EFS Issuance Activity                               | .3 |
| 4.  | New Utility Liaison Review Activity and Referral to HEAP, Phase I | .4 |
| 5.  | Changes to Heat Expense Window                                    | .4 |
| 6.  | Changes to Property or Equipment Repair/Replacement Window        | .5 |
| 7.  | Change to Workflow in POS Food Stamp Determination, Phase I       | .6 |
| 8.  | Changes to Alien Determination Windows                            | .6 |
| 9.  | New Assign Recertification Interview Activity                     | .6 |
| 10. | Changes to POS Enrollment table                                   | .7 |
| 11. | New warning in Eligibility Determination Window                   | .7 |
| 12. | New and Revised E-Forms, POS Forms and Data Entry Windows         | .8 |
|     |                                                                   |    |

## 1. Changes to match WMS 2007.3

The following changes will be made to match changes in WMS version 2007.3

#### Additional CNS Eligibility Notice Generation for Decision on PA/FS Application

Client Notice System (CNS) notices will be generated when the application case is being accepted for recurring benefits through the undercare subsystem. As a result, the POS business rules for the generation and suppression of the LDSS-4013 notice will be updated.

CNS will now generate the eligibility decision notice for the following eligibility decisions if the notice is not suppressed by selecting M3E Indicator "A" or "T":

| When going from:  | To:               | PA Opening Code | FS Opening Code       |
|-------------------|-------------------|-----------------|-----------------------|
| (PA/MA/FS Status) | (PA/MA/FS Status) |                 |                       |
| AP/AP/SI or       | AC/AC/AC          | A30 or A32      | A30, A32, A48 or A49  |
| SI/AP/SI or       |                   |                 |                       |
| SI/AC/SI          |                   |                 |                       |
| AP/AP/RJ or       | AC/AC/RJ          | A30 or A32      | None                  |
| SI/AP/RJ or       |                   |                 |                       |
| SI/AC/RJ          |                   |                 |                       |
| AP/AP/NA or       | AC/AC/NA          | A30 or A32      | None                  |
| SI/AP/NA or       |                   |                 |                       |
| SI/AC/NA          |                   |                 |                       |
| SI/NA/NA          | AC/NA/NA          | A30 or A32      | None                  |
| AC/AC/SI          | AC/AC/AC          | None            | A30, A32, A48 or A49  |
| SI/AP/AP          | SI/AP/SI          | None            | A30, A32, A48, A49 or |
|                   |                   |                 | Q23                   |

## Version 11.3, October 22, 2007

#### Accepting Cases with a Pro-Rata Sanction for OCSE

When accepting a PA case with a Pro-rata Sanction for OCSE, the Worker must:

- Process the TAD and budget with the sanction.
- Suppress the CNS Notice by selecting "A" in the M3E Indicator field on the POS TAD window.
- Complete the POS LDSS-4013 Data Entry window.

The POS LDSS-4013A NYC (Action Taken on Your Application: Part A: Public Assistance, Food Stamp Benefits and Medical Assistance Coverage (NYC): Part A) is generated and printed once the Supervisor approves the LDSS-4013 data entry window in the **Approve Eligibility Decision** activity and clicks the **Next** button.

#### Updates to CIN Re-Use Window

The following changes will be made in the POS CIN Re-Use window to match updates made in WMS:

- If there is at least one CIN with a score of 102 or higher, the Worker may not use the spawned CIN and must select a CIN from the clearance.
- If there is at least one CIN with a score of 102 or higher, the spawned CIN will not appear in the clearance.

#### Removed Single Issuance Grant Codes

The following single issuance codes will be removed from the **PA Single Issuance Benefit Data Entry** window:

- Code 53 Approved job search expenses
- Code 60 Alternate Food Stamps
- Code 61 Kitchen Equipment for Patient Discharged from NYS Mental Health Facility
- Code 78 Learnfare Refund
- Code D6 Merit Incentive Award
- Code F9 Legally Operating Center Exempt from Licensing Requirements Full Time
- Code P9 Legally Operating Center Exempt from Licensing Requirements Part Time

The following single issuance codes will be removed from the **FS Single Issuance Benefit Data Entry** window:

- Code 24 Replace stolen Food Stamp Benefits
- Code 28 Replace Undelivered Benefits
- Code 34 Replace Coupons
- Code 41 Replace Destroyed Food Stamp Benefits
- Code 45 Expired/Mutilated/Cancelled

### 2. Recertification Appointment Scheduling

# The POS **Recertification Preparation** activity will be renamed **Schedule Recertification Appointment**.

The Recert Prep window will be removed and the activity will now consist of two windows:

- Household Screen
- Calendar

Version 11.3, October 22, 2007

#### 3. Changes to IN/EFS Issuance Activity

In accordance with recent clearances received from the United States Department of Agriculture (USDA) and the New York State Office of Temporary Disability and Assistance (NYS OTDA), the **IN/EFS Eligibility Determination** and **Grants Data Entry** windows in the **IN/EFS Issuance** activity will be updated.

#### Presetting the FS Suffix and FS grant code for applicants eligible for EFS

For applicants eligible for an EFS grant that provide all documents to verify identity and FS eligibility, POS will:

- Preset the FS suffix to <u>ACTIVE</u> (AC) status in the Program Status tab of the IN/EFS Eligibility Determination window.
- Preset the FS single issuance grant code to <u>52</u> (Expedited Food Stamps Fully Verified) in the Grants Data Entry window.

For applicants eligible for EFS grant that provide verification of casehead identity, but do not provide full verification of eligibility, POS will:

- Preset the FS suffix status to <u>SINGLE ISSUE</u> (SI) in the Program Status tab of the IN/EFS Eligibility Determination window; and
- Preset the FS single issuance grant code to <u>54</u> (Expedited Food Stamps Not Verified) in the Grants Data Entry window.

Please see the exceptions under the "Previous receipt of EFS benefits with pended verification and subsequently failed to comply" and "Identity has not been verified" sections for details.

#### Previous receipt of EFS benefits with pended verification and subsequently failed to comply

If the household previously received FS benefits under the EFS criteria with pended verification and subsequently failed to comply, expedited benefits cannot be issued until s/he submits all outstanding documentation.

#### Identity has not been verified

If the applicant is financially eligible for FS benefits under the EFS criteria, expedited benefits cannot be issued until verification of casehead identity provided. Identity can be verified via previous Automated Finger Imaging System (AFIS) information.

#### Applicants who return with documentation

If the EFS-eligible applicant returns with the missing documentation within seven (7) days after the FS file date, the Worker should return to the **IN/EFS Issuance** activity through the **Action** tab to process the EFS grant.

If the applicant returns the document to the CSIC (Model Center) or FS Reception (non-Model Centers) area, a "Document Forwarded" alert will appear in the Worker's queue after the CSIC or Reception staff complete the **Document Intake** activity for the case.

#### Eligibility Factors Considered for Full Verification

The eligibility factors that are considered for full verification are:

 Identity, Citizenship/Alien Status, Residence/Household Composition, Social Security Number, Income, Resources and Expenses

The following types of expenses will be considered for full verification determination:

 Rent/Mortgage/Shelter Expense, Utility Expense, Fuel or Air Conditioning Expense, Medical Bills/Expenses, Child Care/Dependent Expenses and Pays Child Support

Version 11.3, October 22, 2007

The **Document Completeness** tab will be updated to track this information and to allow the Worker to record collateral contact made, if any.

| Versi        | ion 11.3 - Paperless Office System - [EFS Eligibility Determination] 7:16:34 PM Monday, September 24, 2007 | E |
|--------------|----------------------------------------------------------------------------------------------------|---|
| <u>F</u> ile | <u>E</u> dit <u>I</u> ools <u>Wi</u> ndow <u>H</u> elp                                                     |   |
|              | い 3 砲 砲 2 2 2 8 🕈 頭 森 🏥 🕲 4 2 🖬 🕷 🖬 👔                                                                      |   |
|              | Decision, Financial Eligibility Document Completeness EFS Program Status                                   |   |
|              | EFS Verification Completeness INCOMPLETE IN Verification Completeness NOT APPLICABLE                       |   |
|              | To view and note alternate verification, click on the 'Down' arrow of the scroll bar on the right.         |   |
|              | Expedited Food Stamps Verification Alternate Verification                                                  |   |
|              | Who Parent Step Collateral Contact  Attempted                                                              |   |
|              | Eligibility Factor Rent/Mortgage/Shelter Expen Action Taken                                                |   |
|              | Details                                                                                                    |   |
|              | Immediate Needs Verification PA Household Alternate Verification                                           |   |
|              |                                                                                                    |   |
|              |                                                                                                    |   |
|              |                                                                                                    |   |
|              |                                                                                                    |   |
|              |                                                                                                    |   |
|              |                                                                                                    |   |
|              |                                                                                                    |   |
|              | Hext Previous                                                                                              | _ |

Document Completeness tab in IN/EFS Eligibility Determination window

## 4. New Utility Liaison Review Activity and Referral to HEAP, Phase I

A new activity will be added to POS to allow Utility Liaisons to review grant requests for fuel arrears, utility arrears, heat-related property repair or replacement and heat-related equipment repair or replacement.

A new option named "Utility Liaison Review" will appear in the **Tools** menu. This option will be available to staff designated as a Utility Liaison in the POS Enrollment table.

The Utility Liaison Queue will appear when the option is selected. All grant requests for fuel arrears, utility arrears, heat-related property repair or replacement, and heat-related equipment repair or replacement will appear in this queue for review by the Utility Liaison(s).

For full details, please see Appendix A (Utility Liaison Review) at the end of this document.

#### 5. Changes to Heat Expense Window

The following fields will be added to the response window for the question "Do you (or anyone who lives with you) Have a Heat Bill Separate from Your Rent or Mortgage?" to help the Worker record additional information required for referrals to HEAP:

- Fuel on Budget This field will indicate whether there is a fuel indicator on the current active budget.
- **New Vendor** This field will be used to record whether the fuel vendor is a new vendor.
- Participating Vendor This field will be used to record whether the fuel vendor is a NYS participating vendor.
- Vendors this link will display the list of participating vendors.
- Contract with company? This field will be used to record whether the household has a contract with the company.
- **Expires** This field will be enabled if the answer for "Contract with company?" is "Yes" and will allow the Worker to record the contract expiration date.

Response to Question window for Heat Expense Separate from Rent/Mortgage

|                                          | Response to Question                                       |                                                                |  |  |
|------------------------------------------|------------------------------------------------------------|----------------------------------------------------------------|--|--|
| Fuel Type Name On Bill                   | Other Relation to C                                        | Case Head Verified Fuel Type and Name                          |  |  |
| Fuel on<br>Budget O Yes O No Service is: | On Off Service 00/00/0000                                  | Arrears / Pending Shut Off /<br>Less than 7 Day Supply of Fuel |  |  |
| Amount Freq Account Number               | Company Name                                               | Company Address Company Phone                                  |  |  |
|                                          |                                                            | · · ·                                                          |  |  |
| Fuel Restriction Type                    | Fuel Restriction Type Restriction Name Restriction Address |                                                                |  |  |
|                                          |                                                            |                                                                |  |  |
| Vendor City Ven                          | dor State Vendor                                           | Zip Code 📃 🔲 Ne <del>w</del> Vendor                            |  |  |
| Participating Vendor? CYes C No          | Contract w                                                 | ith company? CYes No Expires: 00/00/0000                       |  |  |
| Document                                 | Scan                                                       | Comment 🗾                                                      |  |  |
|                                          | <u>D</u> K <u>C</u> ance                                   |                                                                |  |  |

The following fields will be added to the drill-down window for "Arrears / Pending Shut Off / Less than 7 Day Supply of Fuel":

 Payment History, Amount and Date – These fields will allow the Worker to record any payments made during the period of arrears.

Arrears Drill Down window

|                                                                                                    | Drill Down Window                                                                    |                      |                                          |                       |  |
|----------------------------------------------------------------------------------------------------|--------------------------------------------------------------------------------------|----------------------|------------------------------------------|-----------------------|--|
| Amount Period From Period To Emergency Situation 00/00/0000 00/00/0000                                                                                                    |                                                                                      |                      |                                          |                       |  |
| Payment History H                                                                                                    | lave You Applied for Regular HEAP?                                                   | ○ Yes ○ No           | Date of Application:                     | 00/00/0000            |  |
| H                                                                                                    | lave You Applied for Emergency HEAP?<br>lave You Received a Regular HEAP<br>Payment? | ○Yes ○No<br>○Yes ○No | Date of Application:<br>Date: 00/00/0000 | 00/00/0000<br>Amount: |  |
| 00/00/0000 H                                                                                                    | lave You Received Emergency HEAP<br>Payment?                                         | ○Yes ○No             | Date: 00/00/0000                         | Amount:               |  |
| Deferred Payment Agreement in Effect?     Document     Scan       (Applicant/Client has not defaulted and a turn off is O Yes O No     Image: Constraint of the second second |                                                                                      |                      |                                          |                       |  |
|                                                                                                    | <u>O</u> K <u>C</u> ance                                                             | 2                    |                                          |                       |  |

## 6. Changes to Property or Equipment Repair/Replacement Window

The following fields will be added to the response window for the question ""Property Equipment and Household Item Repair" to allow the Worker to record additional contractor information:

- Link to Department of Buildings (DOB) website This link will allow the Worker to determine whether the contract is licensed.
- Information for Second Contractor (Name, Address, Phone)
- Repair or Replace This question will allow the Worker to indicate whether the contractor provided an estimate for repair or replacement of the property equipment or household item.
- Licensed This question will allow the Worker to indicate whether the contractor is licensed.
- License No. If the contractor is licensed, this field will allow the Worker to record the license number.
- Amount This field will allow the Worker to record the estimate amount.

Version 11.3, October 22, 2007

Response to Question window for Property Equipment and Household Item Repair or Replacement

| Response to Question                                                                    |  |  |  |  |  |
|-----------------------------------------------------------------------------------------|--|--|--|--|--|
| Type of Repair C Property Equipment Is this a Heat Related Repair? C Yes O No Equipment |  |  |  |  |  |
| Reason C Essential to Health Welfare Detail Detail www.nyc.gov/html/dob                 |  |  |  |  |  |
| Client Owned CYes ONo Repair Covered in Lease OYes ONo Landlord Contact Result          |  |  |  |  |  |
| Contractor name Address Phone · ·                                                       |  |  |  |  |  |
| Licensed C Yes C No License No C Repair C Replace Amount                                |  |  |  |  |  |
| Contractor Approved                                                                     |  |  |  |  |  |
| Contractor name Address Phone                                                           |  |  |  |  |  |
| Licensed C Yes C No License No C Repair C Replace Amount                                |  |  |  |  |  |
| Contractor Approved                                                                     |  |  |  |  |  |
| Document                                                                                |  |  |  |  |  |
| <u>DK</u>                                                                               |  |  |  |  |  |

## 7. Change to Workflow in POS Food Stamp Determination, Phase I

Due to changes in WMS, the Worker will no longer need to calculate a Food Stamp Only budget when completing the Food Stamp Separate Determination workflow in POS for a case where the PA suffix is in applying (AP) status. The Worker will be able to calculate a PA/FS budget for these cases.

The instructions for POS Food Stamp Separate Determination have been updated accordingly in **Appendix B (FS Separate Determination Phase I)** at the end of this document.

### 8. Changes to Alien Determination Windows

Changes will be made in the POS alien determination windows to help ensure that the alien document window is completed, to add new help text and sample images for several alien types, to post the appropriate employment-related action code(s) to NYCWAY for undocumented immigrants and to add a link to the SAVE website for authorized center staff.

For full details, please see **Appendix B** (Changes to Alien Determination Windows) at the end of this document.

### 9. New Assign Recertification Interview Activity

A new activity will allow Supervisors and Managers to assign a new Recertification Interview to a Worker through the Action tab of the Activities Management window or through the Supervisor Queue.

The activity will consist of two windows:

- Household Screen
- Case Assignment

In the Case Assignment window, the Supervisor should select the Case Manager, make a case comment (if necessary) and click the OK button to assign the Recertification Interview.

Version 11.3, October 22, 2007

Case Assignment window

| Case Assignment                                                         |                           |             |            |       |                |   |
|-------------------------------------------------------------------------|---------------------------|-------------|------------|-------|----------------|---|
| Selected Case Case Nar<br>No 00000002332F Case Nar<br>Suffix 1 Casehead | CIN TA5071<br>SSN 1563489 | 2w<br>312   |            |       |                |   |
| Refer Case To                                                           |                           |             |            |       |                |   |
| Title                                                                   | Unit                      | Last Name   | First Name | U/W   | Phone Number   |   |
| Supervisor                                                              | 2                         | Perry       | Stephen    | 00041 | (718) 664-1460 |   |
| Supervisor                                                              | TRG                       | Sanders     | Regina     | POSDV |                |   |
| Supervisor                                                              | EP                        | Shah        | Kamal      | POSD5 |                | = |
| Supervisor                                                              | DEV                       | Shah        | Kamal      |       |                |   |
| Enter Comments If Any                                                   |                           | ×<br>×<br>× |            |       |                | • |
|                                                                         |                           |             |            | Cano  | el <u>O</u> K  |   |

## **10. Changes to POS Enrollment table**

Three new checkboxes will be added in the Personnel Tasks window in the POS Enrollment Table:

- Utility Liaison
- Specially Trained Immigration Worker
- S.A.V.E. User

Personnel Task window

| Personnel Tasks for UID: 907A53     |  |  |
|-------------------------------------|--|--|
| 🗖 Mass Caseloading User             |  |  |
| C Access Enrollment                 |  |  |
| 🗖 FRED User                         |  |  |
| MONIQ User / FS Reception User      |  |  |
| Designated FRED Assigner            |  |  |
| Bottom-line Budgeting               |  |  |
| 🗖 Utility Liaison                   |  |  |
| Specially Trained Immigration Worke |  |  |
| S.A.V.E User                        |  |  |
|                                     |  |  |
| Close                               |  |  |

## 11. New warning in Eligibility Determination Window

A new "Incomplete" warning will appear in the **Others** tab in the **Eligibility Determination** window in the Application Interview activity will appear when the Worker clicks "Yes" for any for the following questions:

- Are you or any member of your household fleeing prosecution, confinement or conviction for a felony?
- Are you or any member of your household violating probation or parole?

Version 11.3, October 22, 2007

Eligibility Determination window

| Version 11.3 - Paperless Office System - [Eligibility Determination] | 7:55:40 PM Monday, September 24, 2007 📃 |
|----------------------------------------------------------------------|-----------------------------------------|
| <u>File Edit I</u> ools <u>W</u> indow <u>H</u> elp                  |                                         |
| 🕒 🗠 👗 🖻 🛍 🖉 🕩 요 B 🁎 🆩 🍩 🛄 🙆 🟶 🗷 🖾 🕭                                  | u 🐔 🔳 🗊 🏥 🖽 🔠                           |
| Decision Documents Referrals                                         | Others                                  |
| Other Factors Completeness INCOMPLETE                                |                                         |
| 1. Who Loopy Larry Action Taken                                      | <b>•</b>                                |
| Issue Fugitive (Fleeing) Felon Details                               |                                         |
|                                                                      |                                         |
|                                                                      |                                         |
|                                                                      |                                         |
|                                                                      |                                         |
|                                                                      |                                         |
| Hext Previo                                                          | us                                      |

## 12. New and Revised E-Forms, POS Forms and Data Entry Windows

The following forms have been added to city wide E-Forms:

- M-40K, Notice of Denial of Expedited Food Stamp Service or Inability to Issue Food Stamp Benefits
- M-858ff, Notice of Intent to Restrict Home Energy Allowance (Timely)
- M-858w, Participant Request for Restriction of Home Energy Allowance
- W-145HH, Notice of Decision on Assistance to Meet an Immediate Need or Special Allowance (For Applicants Only)
- W-146E, Request to Pay Rent Arrears in Excess of Public Assistance Maximum Shelter Allowance
- W-147E, NYCHA Security Agreement
- W-147M, Landlord's Statement
- W-147Q, Primary Tenant's Statement Regarding Occupancy of Secondary Tenant
- W-636, Notice of Special Grant

These forms will be saved to the FileNET image repository upon printing and will be available in the POS Document Browser. E-Forms are not available through the **Tools > Printed Forms** menu.

The following E-Forms will be revised:

- EBT-23, Notice of Special Public Assistance and/or Food Stamp Benefit
- M-3mm, Notification of Application Withdrawal (Cash Assistance, Food Stamps and Medical Assistance)
- M-858c, Notice of Intent to Restrict Home Energy Allowance for Family Assistance Cases (Timely)
- M-858x, Notice of Intent to Recoup Utility Grant (Timely)
- W-113K, Documentation Requirements and/or Assessment Follow-Up
- W-145, Notice of Intent to Restrict Shelter Allowance (Timely)

#### Updated POS Forms

The following POS form will be updated:

W-145VV, Notice of Change in Cash Payment

Version 11.3, October 22, 2007

#### **Removed POS Forms**

The following forms are obsolete and will be removed from POS:

- W-515D, Document Verification Request
- W-903E, DAARU Referral
- W-908SS, Notice of Homebound Recertification Appointment Form

The W-908T (Notice of Recertification Appointment) and W-908CC (Notice of Rescheduled Appointment for Recertification Interview) forms will be removed from the Print Forms window to help ensure that they are not printed blank:

- The W-908T is generated as a batch form through the Schedule Recertification Appointment activity.
- The W-908CC is generated through the Activities Management window when the Recertification Interview is rescheduled.

#### Updated Form Data Entry windows

The following data entry windows will be updated to allow longer comments:

- M-687m, Safety Net Assistance (SNA) Application Supplement
- W-145HH, Notice of Decision on Assistance to Meet an Immediate Need or Special Allowance (For Applicants Only)
- W-186D, Fair Hearing Compliance Request
- W-636, Notice of Special Grants

For additional information on E-Forms and POS forms, please see **Appendix D** (**POS Forms**) at the end of this document.

Version 11.3, October 22, 2007

## **Utility Liaison Review**

A new activity will be added to POS to allow Utility Liaisons to review grant requests for fuel arrears, utility arrears, heat-related property repair or replacement and heat-related equipment repair or replacement.

A new option named "Utility Liaison Queue" will appear in the **Tools** menu in the **Activities Management** window.

#### Activities Management window

| ersion 11        | .3 - Paperless Office Syste                                         | em - [Activities | Management]                                        | 6:13:48 PM                      | Tuesday, September 25, 200                                 | 7         |
|------------------|---------------------------------------------------------------------|------------------|----------------------------------------------------|---------------------------------|------------------------------------------------------------|-----------|
| jie Edit j       | <u>T</u> ools <u>W</u> indow <u>H</u> elp                           |                  |                                                    |                                 |                                                            |           |
| 🖻 🛽              | WMS                                                                 |                  |                                                    |                                 |                                                            |           |
| 🐼 Action         | Ledger                                                              | Alt+G            |                                                    |                                 |                                                            |           |
| Unit Fil         | WMS <u>T</u> AD                                                     | Alt+T            | Activity Type Filter                               |                                 | ctivity Approve Filter                                     |           |
| WC<br>(          | Digital Sender Image Indexing                                       |                  | IN & EFS                                           | Recert Interview                | oprove Appl Inter 📔 Approve<br>oprove IN & FFS 🗖 Approve E | rror Corr |
| Uncovi           | Utility Liaison Queue                                               |                  | Change Case Data 🗖                                 | Error Corrections  A            | pprove Change 🔲 🛛 Approv                                   | ve Other  |
| -                | Enrollment                                                          |                  | Reop 🗖                                             | Other 🗖                         | Approve Reop 🗖                                             |           |
| Nc               | Mass Caseloading<br>Front Door Receptionist<br>MONIQ / FS Reception |                  | Activity Alert Filter<br>Coming Due 🗖<br>Overdue 🗖 | <u>F</u> ilter<br><u>C</u> lear |                                                            |           |
|                  | Activity                                                            | Due Date         | Alert                                              | Case Name                       | Case No Suf                                                | Rect_     |
| Approve E        | ligibility Decision                                                 | 1/23/07          | Overdue                                            | Cooper Maya                     | 00000003835G 1                                             | Shepard   |
| Print a For      | m                                                                   |                  | NA                                                 | Conner Ron                      | 00007440520A 1                                             |           |
| EC - Applic      | cation Interview                                                    |                  | NA                                                 | Pos Love                        | 00007441893A 1                                             | Shepard   |
| Application      | n Interview                                                         |                  | NA                                                 | Test Demo                       | 00000006341C 1                                             | Shepard   |
| Application      | n Interview                                                         |                  | NA                                                 | Home Bound                      | 00000006453F 1                                             |           |
| Change Ca        | ase Data                                                            |                  | NA                                                 | Ginkobiloba Maria               | 00000006469B 1                                             |           |
| Application      | n Interview                                                         |                  | NA                                                 | Test Reject                     | 00000066541 1                                              | Shepard   |
| Change Ca        | ase Data                                                            |                  | NA                                                 | Test Reject                     | 00000066541 1                                              |           |
| Total: 27 (<br>∢ | Cases                                                               |                  |                                                    |                                 |                                                            | <b>▼</b>  |
| Start            | Assign Remove                                                       | Schedule         | Reopening                                          | Update Disposition              | MS                                                         | Comment   |

This option will be available to staff designated as a Utility Liaison in the POS Enrollment table.

Personnel Task window

| Personnel Tasks for UID: 907A53     |  |  |  |
|-------------------------------------|--|--|--|
| Mass Caseloading User               |  |  |  |
| Access Enrollment                   |  |  |  |
| 🗖 FRED User                         |  |  |  |
| MONIQ User / FS Reception User      |  |  |  |
| Designated FRED Assigner            |  |  |  |
| Bottom-line Budgeting               |  |  |  |
| 🗖 Utility Liaison                   |  |  |  |
| Specially Trained Immigration Worke |  |  |  |
| S.A.V.E User                        |  |  |  |
|                                     |  |  |  |
|                                     |  |  |  |
| Close                               |  |  |  |

## Version 11.3, October 22, 2007

#### **Utility Liaison Queue**

The new queue will appear when **Utility Liaison Queue** is selected in the **Tools** menu. All grant requests for fuel arrears, utility arrears, heat-related property repair or replacement, and heat-related equipment repair or replacement will appear in this queue for review by the Utility Liaison(s).

The **Start** button will allow the Utility Liaison to begin the **Utility Liaison Review** activity. The **Review** button will allow a review of the activity. The list of grant requests can be printed by clicking on the **Print** button. The **Exit** button will allow the Utility Liaison to exit the queue. The **Status** filter will allow the Utility Liaison to filter for activities that have not been started, are pending or were completed.

The following information will be listed for each grant request:

- Case Number
- Case Name
- Request Type (Fuel, Utilities, Property Repairs)
- Received From (Worker's Name)
- Liaison
- Due Date
- Status

#### Utility Liaison Queue

| <b>.</b> L | Jtilit | t <mark>y Liaiso</mark> n Re | evie       | w - [Utility Liais | on Queue]                                                       |                            |             |            |             |
|------------|--------|------------------------------|------------|--------------------|-----------------------------------------------------------------|----------------------------|-------------|------------|-------------|
| <u>-</u> 1 | ⁼ile   | Edit                         |            |                    |                                                                 |                            |             |            |             |
| S          | tatu:  | s:                           | Ž No       | ot Started 🔽       | Pendina 🗖 Completed                                             |                            | Total : 16  | _          |             |
|            |        |                              |            |                    |                                                                 |                            |             |            |             |
|            |        | Case Numb                    | er         | Case Name          | Request Type                                                    | <b>Received From</b>       | Liaison     | Due Date   | Status 🔺    |
| •          | •      | 000000011                    | 91G        | Wallace John       | Fuel                                                            | Perdichizzi, A             | Kadasamy, P |            | Pending     |
|            |        | 000000035                    | 47H        | Shetty Sunil       | Utilities, Property Repair                                      | Perdichizzi, A             | Kadasamy, P |            | Pending     |
|            |        | 0000000463                   | 36H        | Mary Tyson         |                                                                 | Perdichizzi, A Kadasamy, P |             |            | Pending     |
|            |        | 000000046                    | 36H        | Mary Tyson         | Property Repair                                                 | Perdichizzi, A             |             |            | Not Started |
|            |        | 000003810                    | 79D        | James Rita         | Utility/Emergency Heating<br>Request - Pending HEAP<br>Decision | Kadasamy, P                | Kadasamy, P | 09/23/2007 | 0 ver Due   |
|            |        | 0000741416                   | <b>8</b> 8 | Toolong A          |                                                                 |                            | Kadasamy, P |            | Pending 🚽   |
| •          | 1      | 4                            |            |                    |                                                                 |                            |             |            |             |
|            |        |                              | St         | art                | Review Print                                                    | Exi                        | it          |            |             |

# Version 11.3, October 22, 2007

#### **Utility Liaison Review activity**

The **Utility Liaison Review** activity will allow the Utility Liaison to record additional information obtained from the vendor and/or HEAP about the grant request. The Utility Liaison can also electronically record their recommendation to the Worker in this new interface.

The activity will consist of five possible windows:

- Case Summary
- Fuel
- Utilities
- Property Repair
- Refer

#### Case Summary Window

The **Case Summary** window will allow the Utility Liaison to view demographics for the case and details about shelter/housing, heat, air conditioning and gas/electric expenses.

Case Summary Window

| 🖶 Uti                          | lity Liaison Revie                      | w - [CaseSumma   | ury]                    |                     |           |                       |            |         |            |          |
|--------------------------------|-----------------------------------------|------------------|-------------------------|---------------------|-----------|-----------------------|------------|---------|------------|----------|
| 🖳 <u>F</u> ile                 | <u>E</u> dit                            |                  |                         |                     |           |                       |            |         |            |          |
| Suffix                         | Suffix Information Case Status          |                  |                         |                     |           |                       |            |         |            |          |
| Case Number Case Name PA MA FS |                                         |                  |                         |                     |           |                       |            |         |            |          |
| 000                            | 00007421947I BRADY SEFURT AC AC AC      |                  |                         |                     |           |                       |            |         |            |          |
|                                |                                         |                  |                         |                     |           |                       |            |         |            |          |
| Prese                          | ent Address                             |                  |                         |                     |           |                       |            |         |            |          |
| н                              | ouseNo Sti                              | eetDir Stre      | et Name Street          | Type Apt No         |           | City                  | State      | Zip     | Code       | Phone    |
| 879                            | SOU                                     | TH BROA          | ADWAY PLAC              | E 2                 | BR        | ONX                   | NY         | 1045    | 2-0000     |          |
| ,                              | , i i i i i i i i i i i i i i i i i i i |                  |                         |                     |           |                       |            |         |            |          |
| House                          | ehold Composition                       |                  |                         |                     |           |                       |            |         |            |          |
|                                | First Name                              | Middle Name      | Last Name               | Date of Birth       | Sex       | Relationship          | SSN        |         | Validation | PA/MA/FS |
| •                              | Karen                                   |                  | Brady                   | 05/19/1968          | F         | Natural Sister        | 047669     | 183     | 1          | AC/AC/AC |
|                                | Sefurt                                  |                  | Brady                   | 05/13/1967          | м         | Casehead              | 071968     | 034     | 1          | AC/AC/AC |
|                                |                                         |                  |                         |                     |           |                       |            |         |            |          |
| Shelt                          | er (Housing) Exper                      | ises             |                         |                     |           |                       |            |         |            |          |
|                                | Shelter Type                            |                  | Actual Amount C         | harged Frequ        | iency     | Í                     |            |         |            |          |
|                                | Client Is                               |                  |                         |                     |           |                       |            |         |            |          |
|                                |                                         |                  |                         |                     |           |                       |            |         |            |          |
| Pay                            | s Seperate from Re                      | ent/Montgage:  - | leat Bill? Air<br>Yes N | Conditioning ?<br>o | Gas/<br>Y | Electric Bill ?<br>es | Utility Gu | arantee | Code       |          |
|                                | Next                                    | Suspend          |                         |                     |           |                       |            |         |            |          |

## Version 11.3, October 22, 2007

#### **Fuel window**

The **Fuel** window will display the information for a grant requested related to a heat bill separate from the rent or mortgage expense. It will display the interview information captured by the Worker. The Utility Liaison must record the following information in this window:

- Participating Vendor
- Does the client have a contract with the company?
- Rate Description
- Service
- HEAP Season Status
- Breakdown
- Payment History
- Extension and Expiration Date

If there are utility or property grant requests for the case that were recorded in the same activity as the fuel request, the **Next** button will be enabled. Otherwise, the **Refer to HEAP** button will be enabled.

Once the required information for all requests on the case is recorded, the Utility Liaison must click on the **Refer to HEAP** button, update the M-858m (Utility Arrears/Emergency Heating) form and fax it to HEAP Central along with all required documentation. The activity will be suspended in the queue and a due date of 10 days will be inserted.

#### HEAP Referral message

| HEAP Re | eferral 🔀                                                                                                    |
|---------|----------------------------------------------------------------------------------------------------|
| ٩       | Until the electronic referral to the HEAP system is operational please submit the HEAP referral form M-858m via FAX. When an answer<br>is received from HEAP please record the results in the Utility Liaison windows |
|         | ОК                                                                                                    |

Once a response is received from HEAP, the Utility Liaison must return to the queue to record the decision and recommendation information in the Fuel window by selecting the case in the **Utility Liaison Queue** and clicking on the **Start** button. The Liaison must also complete the "Utility Liaison Recommendation" section of the M-858m.

For additional details, please see PD 07-14-ELI (Revision to the Utility Process).

# **POS Release Notes: Appendix A** Version 11.3, October 22, 2007

Fuel window – scrolled to top

| Utility Liaison Re<br>File Edit                                                 | view - [Utility Liaison                                                      | 1]                                                                 |                                                                    |                                                             |                                                                     |                                                                                 |
|---------------------------------------------------------------------------------|------------------------------------------------------------------------------|--------------------------------------------------------------------|--------------------------------------------------------------------|-------------------------------------------------------------|---------------------------------------------------------------------|---------------------------------------------------------------------------------|
| Before referring to<br>Property Repair, J<br>HEAP, enter it in<br>Fuel arrears. | he case to HEAP enter<br>you will have to comple<br>the Final Decision field | Instructions<br>any missing in<br>tet those wind<br>d. If the HEAP | nformation in the l<br>lows before referri<br>' application is der | Fuel section. If r<br>ng the case to l<br>nied, enter the r | request is made for l<br>HEAP. After the dec<br>ecommendation for a | Juilities arrears and/or<br>ision is received from<br>an FIA payment for the    |
| Fuel<br>Name on Bill<br>Sefurt Brady                                            |                                                                              | Company Name Acc<br>Con Edison <u>√</u> myac327                    |                                                                    | Account Number                                              |                                                                     |                                                                                 |
| Company A                                                                       | uddress                                                                      |                                                                    | Company City                                                       | Company S                                                   | tate Company                                                        | Phone                                                                           |
| Participating Ver                                                               | dor <u>(www.nyc.gov/</u>                                                     | <u>itml/dob)</u>                                                   | Does Client hav<br>company?                                        | Yes C No                                                    | Contract E                                                          |                                                                                 |
|                                                                                 | n ate Descriptio                                                             | •<br>•                                                             | ⊙ On C Off                                                         |                                                             | C Open C Closed                                                     | $J_{R}^{\!\!\!\!\!\!\!\!\!\!\!\!\!\!\!\!\!\!\!\!\!\!\!\!\!\!\!\!\!\!\!\!\!\!\!$ |
| Breakdown:                                                                      | Amount 0000 - 00 0000 - 00 0000 - 00 0000 - 00 0000 - 00 0000 - 00           | From                                                               |                                                                    | Payme<br>History                                            | nt Amoun<br>0000 . [<br>0000 . ]<br>0000 . ]<br>0000 . ]            | t Date<br>00 [/_/_<br>00 [/_/_<br>00 [/_/_<br>00 [/_/_                          |
| Did you obtain ar                                                               | nextension? O Yes                                                            | - C No                                                             | Expiration D                                                       | ate of Extension :                                          | _/_/                                                                |                                                                                 |
| If service is off, w                                                            | vill Utility Company resta                                                   | ore service with                                                   | hout payment?                                                      | C Yes C No                                                  | þ                                                                   |                                                                                 |

# **POS Release Notes: Appendix A** Version 11.3, October 22, 2007

Fuel window – scrolled to bottom

| Response from HEAP       |                       |                        |                             |
|--------------------------|-----------------------|------------------------|-----------------------------|
| HEAP Application :       | Application Submitte  | ed Successful          |                             |
|                          |                       |                        |                             |
| Preliminary Decision :   | C Approved C Denied   | Final Decision :       | C Approved C Denied Date:   |
|                          |                       | Denial Reason :        | ▼.                          |
| Utility Liaison Recommen | idation               |                        |                             |
| Payment Recommended      | I: O Yes O No         | 🔲 New Vendor           | Denial<br>Reason :          |
| Account #                |                       | Company Name           |                             |
| Company Address          | ī                     | Company City           | Company State Company Phone |
| PaymentAmount: 0(        | 000 · 00              | Payment Period From :  | To:                         |
| Abeyance Amount : 00     | 000 - 00              | Abeyance Period From : | _/_/ To: _/_/               |
| Action Required :        | Utility Guarantee 🔲 F | Restriction 🗌 Other    |                             |
| Comment                  |                       |                        |                             |
|                          |                       |                        |                             |
| Re                       | eler TOHEAP Co        | omplete Previ          | ous Suspend                 |

## Version 11.3, October 22, 2007

#### **Utilities Window**

The **Utilities** window will display the information for a grant requested related to a gas or electric bill separate from the rent or mortgage expense. It will display the interview information captured by the Worker.

The Utility Liaison must record the following information:

- Rate Description
- Service
- HEAP Season Status
- Breakdown
- Payment History
- Extension and Expiration Date
- Will the utility company restore service without payment?

If there is a property grant request for the case that was recorded in the same activity as the utility grant request, the **Next** button will be enabled. If there are no other requests and there is a fuel grant request or the utility grant request is heat-related, the **Refer to HEAP** button will be enabled. Otherwise, the **Next** button will be enabled.

Once the required information for all requests on the case is recorded, the Utility Liaison must update the M-858m (Utility Arrears/Emergency Heating) form accordingly.

#### Heat-related utility grant request

For heat-related utility grant requests, the M-858m must be faxed to HEAP Central along with all required documentation. The activity will be suspended in the queue and a due date of 10 days will be inserted.

Once a response is received from HEAP, the Utility Liaison must return to the queue to record the decision and recommendation information in the Fuel window. The Liaison must also complete the "Utility Liaison Recommendation" section of the M-858m.

For additional details, please see PD 07-14-ELI (Revision to the Utility Process).

# **POS Release Notes: Appendix A** Version 11.3, October 22, 2007

Utilities window – scrolled to top

| 🔜 Utility Liaison Review - [Liaison                                                                                                    | ElectricGas]                                                                      |                                                                                            |                                                                          |                                                          |
|----------------------------------------------------------------------------------------------------|-----------------------------------------------------------------------------------|--------------------------------------------------------------------------------------------|--------------------------------------------------------------------------|----------------------------------------------------------|
| 🖷 File Edit                                                                                                    |                                                                                   |                                                                                            |                                                                          |                                                          |
|                                                                                                    | Instruction                                                                       | ms                                                                                         |                                                                          |                                                          |
| Before referring the case to HEAP<br>and/or Property Repair, you will h<br>received from HEAP, enter it in th<br>FIA payment for the Fuel arrears. | enter any missing inforr<br>ave to complete those w<br>e Final Decision field. If | nation in the Fuel section. I<br>indows before referring the<br>the HEAP application is de | If request is made for l<br>case to HEAP. After<br>nied, enter the recom | Jtilities arrears<br>the decision is<br>mendation for an |
| Utilities                                                                                                    |                                                                                   |                                                                                            |                                                                          |                                                          |
| Name on Bill                                                                                                    | Company Name                                                                      | Account Number                                                                             |                                                                          |                                                          |
| Test Verification                                                                                                    | Con Edison 💌                                                                      | myac093                                                                                    | _                                                                        |                                                          |
| Is this a Heat Related Utility?                                                                                                    | (Is gas or electricity nece                                                       | ssary                                                                                      |                                                                          |                                                          |
| to run the furnace or thermos                                                                                                    | (G Yes C No                                                                       |                                                                                            |                                                                          |                                                          |
| Rate Description                                                                                                    | 9                                                                                 | ervice Date                                                                                | Heap Season                                                              |                                                          |
|                                                                                                    | • 0                                                                               | On © Off/_/                                                                                | Open Close                                                               | d                                                        |
|                                                                                                    | -                                                                                 |                                                                                            |                                                                          |                                                          |
| Breakdown: Amount                                                                                                    |                                                                                   | To Payment<br>History:                                                                     | Amount                                                                   | Date                                                     |
|                                                                                                    |                                                                                   |                                                                                            | 0000 . 00                                                                |                                                          |
| 0000 .00                                                                                                    |                                                                                   |                                                                                            | 0000 . 00                                                                |                                                          |
| 0000 .00                                                                                                    |                                                                                   | _/                                                                                         | 0000 . 00                                                                |                                                          |
| Total : 0000 . 00                                                                                                    |                                                                                   | _/                                                                                         |                                                                          |                                                          |
| Did you obtain an extension?                                                                                                    | Yes C No Expin                                                                    | ation Date of Extension :                                                                  | _//                                                                      |                                                          |
| If service is off, will Utility Compan                                                                                                    | y restore service without j                                                       | C Yes C No                                                                                 |                                                                          |                                                          |
| Response from HEAP                                                                                                    |                                                                                   |                                                                                            |                                                                          |                                                          |
| HEAP Application : 🗌 Appl                                                                                                    | ication Submitted Succe                                                           | ssful                                                                                      |                                                                          |                                                          |
| Preliminary Decision : C Appro                                                                                                    | ved C Denied                                                                      | Final Decision : O Appro                                                                   | wed C Denied D                                                           | ate : _/_/                                               |
|                                                                                                    |                                                                                   | Denial Reason :                                                                            |                                                                          | •                                                        |

# **POS Release Notes: Appendix A** Version 11.3, October 22, 2007

Utilities window – scrolled to bottom

| Response from HEAP                                          |                                                               |              |                    |                |              |      |  |  |
|-------------------------------------------------------------|---------------------------------------------------------------|--------------|--------------------|----------------|--------------|------|--|--|
| HEAP Application :                                          | 🗌 Applicati                                                   | on Submitted | l Successful       |                |              |      |  |  |
|                                                             |                                                               |              |                    |                |              |      |  |  |
| Preliminary Decision :                                      | C Approved                                                    | C Denied     | Final Decision :   | C Approved C [ | Denied Date: | _/_/ |  |  |
|                                                             |                                                               |              | Denial Reason :    |                |              | •    |  |  |
|                                                             |                                                               |              |                    |                |              |      |  |  |
| Utility Liaison Recomme                                     | endation                                                      |              |                    |                |              |      |  |  |
| Payment Recommende                                          | ed: 🔍 Yes 🤇                                                   | No           | Denial<br>Reason : |                |              | 7    |  |  |
| PaymentAmount: 00                                           | 00 00                                                         | Payment Pe   | riod From :/_/     | To: _/_/_      | _            |      |  |  |
| Comment                                                     |                                                               |              |                    |                |              | _    |  |  |
| Abeyance Amount : 0                                         | Abeyance Amount: 0000 00 Abeyance Period From: _/_/_ To: _/_/ |              |                    |                |              |      |  |  |
| Action Required : 🔲 Utility Guarantee 🔲 Restriction 🔲 Other |                                                               |              |                    |                |              |      |  |  |
|                                                             |                                                               |              |                    |                |              |      |  |  |
| Re                                                          | efer To HEAP                                                  | Cor          | mplete Pro         | evious 9       | Suspend      |      |  |  |

## Version 11.3, October 22, 2007

#### Property Repair Window

The **Property Repair** window will display the information for a grant requested related to a grant request property or utility equipment repair or replacement that is related to heat. It will display the interview information captured by the Worker.

The Utility Liaison must record the following information:

- Replacement and Repair Estimates (if not recorded by the Worker)
- Contractor Information
- HEAP Season Status
- HEAP Contact Results

Once the required information for all requests on the case is recorded, the Utility Liaison must update the M-858m (Utility Arrears/Emergency Heating) form and fax it to HEAP Central along with all required documentation. The **Refer to HEAP** button will be enabled. Once the button is clicked, the activity will be suspended in the queue and a due date of 10 days will be inserted.

For additional details, please see PD 07-14-ELI (Revision to the Utility Process).

Once a response is received from HEAP, the Utility Liaison must return to the queue to record the decision and recommendation information in the Property window. The Liaison must also complete the "Utility Liaison Recommendation" section of the M-858m.

Version 11.3, October 22, 2007

Property Repair Window – scrolled to top

| Utility Liaison Review - [LiaisonPropertyRepair]                                                                                                    |                                                          |                       |         |                 |          |  |  |  |
|----------------------------------------------------------------------------------------------------|----------------------------------------------------------|-----------------------|---------|-----------------|----------|--|--|--|
| 📲 File Edit                                                                                                    |                                                          |                       |         |                 |          |  |  |  |
| Instructions                                                                                                    |                                                          |                       |         |                 |          |  |  |  |
| Before referring the case to HEAP enter any missing information in the Property Repair section. If request is made<br>for Fuel and/or Utilities arrears, you will have to complete those windows before referring the case to HEAP. After<br>the decision is received from HEAP, enter it in the Final Decision field. If the HEAP application is denied, enter<br>the recommendation for an FIA payment for the repair or replacement of heating equipment. |                                                          |                       |         |                 |          |  |  |  |
| Property Repair<br>Type of Heating Equipment Needing Repair / Replacement : Furnace                                                                                                    |                                                          |                       |         |                 |          |  |  |  |
| C Essential to He                                                                                                    | alth and Welfare                                         | Needed to Maintai     | nIncome | (2-Family Home) |          |  |  |  |
| Heating Equipment:                                                                                                    | [www.nyc.gov/                                            | <u>html/dob)</u><br>— |         |                 |          |  |  |  |
| Heplacement Estima                                                                                                    | te1:  50 ·  00                                           | Repair Est            | imate1: | 0000 - 000      |          |  |  |  |
| Contractor Name                                                                                                    | kate                                                     | Contractor            | Address | Delancy st      |          |  |  |  |
| Licensed?                                                                                                    | ⊙ Yes ⊖ No                                               | License #             |         | 2784684         |          |  |  |  |
| <b>Replacement Estima</b>                                                                                                    | ate 2: 75 · 00                                           | Repair Est            | imate2: | 0000 - 00       |          |  |  |  |
| Contractor Name                                                                                                    | brenda                                                   | Contracto             | Address | canal st        |          |  |  |  |
| Licensed?                                                                                                    | • Yes O No                                               | License #             |         | 5752866         |          |  |  |  |
| Heap Season (Prope                                                                                                    | erty Repair) is : 🛛 🔿                                    | Ipen C Closed         |         |                 |          |  |  |  |
| HEAP Contacted :                                                                                                    | ⊙ Yes ⊖ No                                               | Date                  | e 09/27 | /2007           |          |  |  |  |
| If No, enter the reaso                                                                                                    | If No, enter the reason HEAP Central was not contacted : |                       |         |                 |          |  |  |  |
| Response from HEAP                                                                                                    | Response from HEAP                                       |                       |         |                 |          |  |  |  |
| HEAP Application :                                                                                                    | HEAP Application :                                       |                       |         |                 |          |  |  |  |
| Preliminary Decision :                                                                                                    | C Approved C De                                          | nied Final Decision   | n: C Ap | proved 🦱 Denied | Date :// |  |  |  |
| Denial Reason :                                                                                                    |                                                          |                       | Y       |                 |          |  |  |  |

Property Repair Window – scrolled to bottom

| Utility Liaison Recommend | ation         |                 |              |             |   |
|---------------------------|---------------|-----------------|--------------|-------------|---|
| Payment Recommended :     | C Yes C No    | Denial Reason : |              |             | - |
| Payment Amount :          | 0000 · 00     | Recommendation: | C Repair C R | eplace      |   |
| 🕅 Two Party check to ve   | endor via mai |                 |              |             |   |
| Contractor Name           | Contracto     | or Address      | Contra       | actor Phone |   |
|                           | <b>-</b>      |                 | ▼ []         |             |   |
| Comment :                 |               |                 |              |             |   |
| Refe                      | ToHEAP        | Complete        | Previous     | Suspend     |   |

Version 11.3, October 22, 2007

#### **Refer to Worker Window**

Once all required information is entered (including the Utility Liaison recommendation), the **Refer to Worker** window will appear. The Utility Liaison must enter a case comment detailing his or her recommendation(s), select the Worker to whom the case will be assigned for completion of the required action(s) on the grant requests and click on the **OK** button.

If an Application Interview, Recertification Interview, Change Case Data or Non-Food Emergency/ Special Grant activity is pending in a Worker's queue for the case, it will be reassigned to the selected Worker. Otherwise, a Non-Food Emergency/Special Grant activity will be assigned to the selected Worker.

Refer to Worker Window

|     |            |                 |                | <i>.</i> | 06120104000  | ise number               |
|-----|------------|-----------------|----------------|----------|--------------|--------------------------|
|     | avinci     | e Leonardo Da   | Casehead Nar   |          | 11111111     | sehead CIN               |
|     |            |                 |                |          |              | fer Case To -            |
|     | Phone #    | First Name      | Last Name      | Unit     |              | Title                    |
|     |            | Hermes          | Allas          | MIS      |              | Supervisor               |
|     |            | Sandra          | Anderson       | CSR      | Supervisor   | Assistant S              |
| 455 | 2128493455 | Joanna          | Augugliaro     | MIS      |              | Supervisor               |
|     |            | Syed            | Azmat          | DEV      |              | Supervisor               |
| 716 | 7186641716 | Johny           | Bandila        | DEV      |              | Auditor                  |
|     |            | Olga            | Batov          | MIS      |              | Supervisor               |
|     |            | Edouard         | Beker          | DEV      |              | Supervisor               |
|     |            | Edouard         | Beker          | DEV      | ts, if Any — | Supervisor               |
|     |            | Uiga<br>Edouard | Batov<br>Beker | DEV      | ts, if Any — | Supervisor<br>Supervisor |

Version 11.3, October 22, 2007

## Food Stamp Separate Determination through POS, Phase I

In Phase I of Food Stamp Separate Determination through POS, the **Eligibility Determination** window and the **Application Interview** activity flow will be updated to allow Workers to complete the current 2-day action to deny Public Assistance (PA) and accept Food Stamps (FS) by creating a separate NPA FS case in one day using POS. This functionality will be available for cases where the decision for PA and FS is being made at the same time.

#### **Eligibility Determination window**

The **Eligibility Determination** window will only appear for cases for which the PA suffix is in applying (AP) or single issue (SI) status and for which FS suffix is in AP or SI status.

| Version 11.2 - Paperless C         | Office System - [Eligibility Determination] | 12:34:43 PM Monday, June 11, 2007 📃                       |
|------------------------------------|---------------------------------------------|-----------------------------------------------------------|
| File Edit Tools Window He          | lp                                          |                                                           |
|                                    | ▶ 2 B ♥ ⊞ @ Ш Ø \$                          | A 🗊 🕭 11 🗶 🔳 🗊 🔠 🖽 🗊 🔠                                    |
| Decision                           | Documents Refer                             | rals Others                                               |
| Completness Overall COM            | PLETE Documents COMPLETE Ref                | erral COMPLETE Other Factors COMPLETE                     |
| Final PA Determination             | Accept © Deny 1 Final FS Determination      | Accept C Deny     2                                       |
| Are All Individuals Being Activate | ed for FS 💽 Yes 🔿 No 3                      |                                                           |
| Pa Denial Status 4 REJI            | ECTED-Complia 💌 PA Status Reason 🏮 🖡        | ailure to Complete Eligibility Process (MA Sep Determin 💌 |
| Fs Status 6 Activ                  | FS Status Reason 7                          | /45 - Other                                               |
| Case/Suffix Level                  | Case Name PAYEE PAYEE                       | Denv No                                                   |
| Current Status PA                  | 1 Category                                  | New Status                                                |
| PA AP                              | SNCA PA A                                   | PPLYING -                                                 |
| MA AP                              | MA                                          | PPLYING v Delink MA from PA?                              |
| FS AP                              | FS A                                        |                                                           |
| Individual Level                   | Name Payee Payee                            | DOB 01/01/1982                                            |
| Current Status                     |                                             |                                                           |
|                                    | P4                                          |                                                           |
| PA AP                              | PA APP                                      | Deny No                                                   |
|                                    |                                             |                                                           |
| ro per                             | rs 8 Act                                    | ₩E I                                                      |
|                                    |                                             | <b>_</b>                                                  |
| Comments                           |                                             |                                                           |
|                                    |                                             |                                                           |
|                                    | Next                                        | Previous                                                  |

Revised Eligibility Determination window

7 new fields will be added to the Eligibility Determination window:

- 1. Final PA Determination
- 2. Final FS Determination
- 3. Are all individuals being activated for FS?
- 4. PA Denial Status
- 5. PA Status Reason
- 6. FS Status
- 7. FS Status Reason

## Version 11.3, October 22, 2007

In the window, the Worker will indicate the final PA and FS decisions. For cases that will be denied for PA and accepted for FS, the Worker will enter the PA denial reason and the FS acceptance reason.

If the PA status will be denied and the Worker selects a reason that does not require FS Separate Determination, POS will display an error message asking the Worker to select a different code or to change the FS determination to 'Deny'.

#### Enabling or disabling the new fields on the Eligibility Determination window

When **Final PA Determination** (Field 1) has a value of 'Deny', **Final FS Determination** (Field 2) will be enabled.

When **Final FS Determination** (Field 2) has a value of 'Accept', the Worker must answer the question "**Are all individuals being activated for FS?**" (Field 3)

If the answer for this question is 'Yes', the **Individual FS Status** (Field 8) will be preset to 'Active' for each individual on the case and the fields will be protected and disabled. If the answer is 'No', the Worker must select the proper individual status for each individual (Active, Rejected or Closed).

**PA Denial Status** (Field 4) and **PA Status Reason** (Field 5) will only be enabled when **Final PA Determination** (Field 1) has a value of 'Deny'.

The **FS Status** field (Field 6) will be pre-filled with a value of 'Active' when **Final PA Determination** (Field 1) has a value of 'Deny' and **Final FS Determination** (Field 2) has a value of 'Accept'. When the FS Status field is enabled, the Worker must select the FS opening code in the **FS Status Reason** (Field 7) drop-down menu.

#### FS acceptance

Following the **Eligibility Determination** window, the Worker will process and authorize the budget for the Food Stamp acceptance and will submit the case to the Supervisor. The Supervisor will process the acceptance of the FS case. POS will then automatically handle the PA denial transaction one day after the FS acceptance transaction is processed by WMS.

#### FS acceptance for PA case is applying (AP) status

Following the **Eligibility Determination** window, the Worker will process and authorize the PA/FS budget using the **Existing Budgets** window. The latest interview data will pre-fill the new budget. The Worker must change the PA suffix status from Rejected (**RJ**) to Applying (**AP**) in the **Budget Household** window prior to the calculation of the budget.

At the time of the FS decision, the Worker should return to the income, resource, shelter/housing expense and other expense windows to ensure that the interview data has the latest information provided by the applicant.

After the **Existing Budgets** window, the **POS TAD** window will appear. The Worker must make all required updates at the suffix and individual levels on the TAD and run the business rules. For individuals who will be denied, the individual FS denial reason must be entered on the POS TAD.

After the **POS TAD** window, the Worker will complete the activity and submit it to the Supervisor for review and approval.

## Version 11.3, October 22, 2007

#### FS acceptance for PA case in single issuance (SI) status

Following the **Eligibility Determination** window, the Worker will process and authorize the PA/FS budget using the **Existing Budgets** window. The latest interview data will pre-fill the new budget. The Worker must change the PA suffix status from Closed (**CL**) to Single Issue (**SI**) in the **Budget Household** window prior to the calculation of the budget.

At the time of the FS decision, the Worker should return to the income, resource, shelter/housing expense and other expense windows to ensure that the interview data has the latest information provided by the applicant.

After the **Existing Budgets** window, the **POS TAD** window will appear. The Worker must make all required updates at the suffix and individual levels on the TAD and run the business rules. For individuals who will be denied, the individual FS denial reason must be entered on the POS TAD.

After the **POS TAD** window, the Worker will complete the activity and submit it to the Supervisor for review and approval.

#### Supervisory Approval of FS Acceptance

The Supervisor will review and process the FS acceptance action. On the Approval Elements window, the Supervisor will click on the **Xmit** button to send the case action to WMS.

#### 2<sup>nd</sup> Day Action by POS for PA Denial

POS will check the status of the FS acceptance transaction in WMS one day after the Supervisor transmits from the **Approve Eligibility Decision** activity.

If the FS acceptance transaction was successfully processed by WMS, POS will transmit the PA denial transaction to WMS one day after the FS acceptance transaction is processed by WMS.

#### **Error Correction – FS Acceptance**

An Error Correction activity will be scheduled for the Worker if the first day transaction errored out in WMS. The **EC – Application Interview** must be completed to process the FS acceptance for the case.

POS will check the status of the FS acceptance transaction in WMS one day after the Supervisor transmits from the **Approve Eligibility Decision** activity.

If the FS acceptance transaction was successfully processed by WMS, POS will transmit the PA denial transaction to WMS one day after the FS acceptance transaction is processed by WMS.

#### Error Correction – PA Denial with FS Separate Determination Code After FS Acceptance

An Error Correction activity will be scheduled for the Worker if the first day transaction for the FS acceptance was processed by WMS, but the second day transaction for the PA denial errored out in WMS.

POS will schedule an Error Correction activity named **EC - Day 2 FS Sep Det** in the Worker's queue. The Worker will complete a TAD action to deny the PA suffix with a FS Separate Determination code and close the FS suffix with an appropriate code.

## Version 11.3, October 22, 2007

### **Changes to Alien Determination Windows**

Changes will be made in the POS alien determination windows to help ensure that the alien document window is completed, to add new help text and sample images for several alien types, to post the appropriate employment-related action code(s) to NYCWAY for undocumented immigrants and to add a link to the SAVE website for authorized center staff.

#### New SAVE button in Alien Checklist window

A new button will be added to the Alien Checklist window to allow authorized HRA staff to access the Systematic Alien Verification for Entitlements (SAVE) program.

Alien Checklist <u>Task</u> <u>Required</u> Status Start Alien Type Reevaluation Yes Not Started 2. 3. Alien FS Eligibility Determination No Complete 4. Alien MA Eligibility Determination Complete No Alien Type PA FS Doc Do Case Member Alien Code Time MA In Status **Requested Scan** Linda Loopy Legal Permanent Resident к 0Yrs1Mn SNET None Medicaid ► SAVE <u>N</u>ext Previous

POS Alien Checklist Window with SAVE button

Version 11.3, October 22, 2007

SAVE Login Window

| 🖉 Login - Microsoft Internet Explorer 🗧 🗧                                                                                                    | ×  |
|----------------------------------------------------------------------------------------------------|----|
| Elle Edit View Favorites Iools Help                                                                                                    | 1  |
| ← Beck. マ → マ ③ ② ④ ④ ③Search 🝙 Favorites 🎯 🖏 🥌                                                                                                    |    |
| Address 📳 https://wiedhe.com/WebOne/vislogin.aspx?35=VES 💌 🖉 Go Lir                                                                                                    | ks |
| U.S. Citizenship and Immigration Services<br>Verification Information System Logon                                                                                                    | -  |
| Please login:                                                                                                    |    |
| User ID:                                                                                                    |    |
| Password:                                                                                                    |    |
| Login Reset                                                                                                    |    |
| Eorgot your User ID?                                                                                                    |    |
| * = required entry                                                                                                    |    |
| WARNING - This system is for the use of authorized users only. Individuals using this computer system without authority, or in excess of their authority, are subject to having all of their activities on this system monitored and recorded by system personnel. In the course of monitoring individuals improperly using this system, yard and recorded by system personnel. In the course of monitoring individuals improperly using this system system, also be monitored. Anyone using this system systems to such monitoring and is advised that if such monitoring reveals possible evidence of criminal activity, system personnel may provide the evidence of such monitoring to law enforcement officials. |    |
|                                                                                                    |    |
|                                                                                                    | -  |
| Done                                                                                                    |    |

For additional details about SAVE, please see PD 07-31-SYS (Systematic Alien Verification for Entitlements (SAVE) Program).

#### Identifying an individual as a SAVE User

Job Center staff authorized to access SAVE will be marked as "SAVE User" in the POS Enrollment table using a new indicator.

| Personnel Tasks for UID: 907A53 🛛 🗙 |  |  |  |  |  |
|-------------------------------------|--|--|--|--|--|
| Mass Caseloading User               |  |  |  |  |  |
| 🗖 Access Enrollment                 |  |  |  |  |  |
| 🗖 FRED User                         |  |  |  |  |  |
| 🗖 MONIQ User / FS Reception User    |  |  |  |  |  |
| Designated FRED Assigner            |  |  |  |  |  |
| Bottom-line Budgeting               |  |  |  |  |  |
| 🗖 Utility Liaison                   |  |  |  |  |  |
| Specially Trained Immigration Worke |  |  |  |  |  |
| 🗖 S.A.V.E User                      |  |  |  |  |  |
|                                     |  |  |  |  |  |
|                                     |  |  |  |  |  |
| Close                               |  |  |  |  |  |

Version 11.3, October 22, 2007

#### Updates to Help Text in Alien Determination Windows

Additional help text will be added to the POS alien determination windows. The new help text is identified by red links with the word "(help?)"

| Alien | n Type Determination Script Addi        | tional Information for Linda Loopy                                                                                                    | ×              |  |  |  |  |
|-------|-----------------------------------------|----------------------------------------------------------------------------------------------------|----------------|--|--|--|--|
|       | Initial Summaru                         | Name Linde Lange Trues Land Democrat Devident                                                                                                    |                |  |  |  |  |
|       | North American Indian Deve in Con       | CCN 022122245 Date of Birth 07/21/1020                                                                                                    |                |  |  |  |  |
| 2     | North American Indian Born in Can       | SSN 032122345 Date of Birth 0772171375                                                                                                    | Descendary 1   |  |  |  |  |
| 3.    | . Hmong or Highland Laotian             | Date of Status (DOS) from WMS                                                                                                    | riocedure      |  |  |  |  |
| 4.    | Victims of Trafficking and Violence     | Date Entered Country (DEC) from WMS                                                                                                    |                |  |  |  |  |
| 5.    | Cuban/Haitian Entrants                  | Instructions<br>Blasse Read This Refere Extering the Dates listed below I                                                                        | 1              |  |  |  |  |
| 6.    | . Refugees or Amerasian Immigrants      | For immigrants who were determined to be Battered Aliens (B) enter the Date of                                                                   | <b>_</b>       |  |  |  |  |
| 7.    | Asylee                                  | Application, when determination for alien status 'B' was made, in the 'Date of App                                                               | lication       |  |  |  |  |
| 8     | Deportation or Removal Withheld         | Legal Permanent status for less than 5 years, you must investigate if they had oth                                                               | her            |  |  |  |  |
| 9.    | Parolee for at Least One Year           | qualified status prior to becoming an LPR. If prior status can be verified, you mus                                                              | t enter        |  |  |  |  |
| 1     | 0. Parolee for Less than One Year       | Alien Number                                                                                                    | A123588888     |  |  |  |  |
| 1     | 1. Legal Permanent Resident             | Does the Individual Have Employment Authorization Document I-688B or I-766?                                                                      |                |  |  |  |  |
| 1     | 2. Conditional Entrant                  |                                                                                                    |                |  |  |  |  |
| 1     | 3. Battered (Abused) Spouse and/or [    | Dates                                                                                                    |                |  |  |  |  |
| 1     | 4. Battered Documentation Window L      | Date of Entry (Alien Type R or F)                                                                                                    | 00/00/0000     |  |  |  |  |
| 1     | 5. Evidence of Battery or Abuse wind    | Date of Application when alien status 'B' was Determined         00/0           Date portation/Removal Withheld (Alien Type J only)         00/0 |                |  |  |  |  |
| 1     | 6. PRUCOL (PA)                          |                                                                                                    |                |  |  |  |  |
| 1     | 7. PRUCOL (MA)                          | Certification (Initial Eligibility) Date (Alien Type D only)                                                                                     | 00/00/0000     |  |  |  |  |
| 1     | 8. Undocumented immigrant or non-im     | Did the Individual Have Other Qualified Status Prior to Becoming an LPR?                                                                         |                |  |  |  |  |
| 1     | 9. Additional Information for Linda Lor | Documented Date of Prior Status                                                                                                    | 00/00/0000     |  |  |  |  |
| 15    |                                         | Date the Individual Physically Entered the US (help?)                                                                                            | 08/01/2007     |  |  |  |  |
|       |                                         | Does the individual have documents to verify U.S. residence prior to 8/22/96?                                                                    | C Yes C No     |  |  |  |  |
|       |                                         | Was this individual out of US since that date for 30 consecutive days (help?) C Yes C No                                                         |                |  |  |  |  |
|       |                                         | There is an Alien FS Determination for this Person - Clear the FS Determination to modify addition                                               | al Information |  |  |  |  |
| •     |                                         |                                                                                                    |                |  |  |  |  |
|       |                                         |                                                                                                    |                |  |  |  |  |
|       |                                         | <u>N</u> ext <u>P</u> revious                                                                                                    |                |  |  |  |  |
| _     |                                         |                                                                                                    |                |  |  |  |  |
|       |                                         |                                                                                                    |                |  |  |  |  |
|       |                                         |                                                                                                    |                |  |  |  |  |

Example: Help Text for "Date the Individual Physically Entered the US"

Date Physically Entered the US means the date the individual physically entered the US regardless of whether entry was legal or illegal. This should be the last date of entry where the non-citizen was thereafter continuously present in the U.S. (with no single absence for more than 30 days or aggregate absence of more than 90 days) until the date they obtained (qualified) immigration status. (e.g. A non-citizen entered the U.S on 8/5/1970 and stayed in the U.S. until 4/6/2006 when a vacation outside of the U.S. was taken. The individual returned to the U.S. on 5/11/2006 and obtained qualified immigration status on 6/5/06. In this case the Date Entered the Country (DEC) is 5/11/2006 not 8/5/1970 since there was a subsequent absence for more than 30 consecutive days before qualified status was obtained.

## Version 11.3, October 22, 2007

#### New Example Images of Alien Documentation

Sample images of certain alien documentation will be added to the POS alien determination windows to assist Workers completing these windows. These images can be retrieved by clicking on the "Link to Image" next to the document. The sample image will appear in a pop-up window.

| 1. Initial Summary<br>North Amorican Indian Row in Com              | Please Determine if any individual in the household, who has not b<br>selected in a previous window belongs to this group. | een                    |  |
|---------------------------------------------------------------------|----------------------------------------------------------------------------------------------------|------------------------|--|
| 2. Norm American Indian Born in Lan<br>3. Hmong or Highland Laotian | North American Indian Born in Canada or Member Of Federally<br>Recognized Tribe Born Outside US                            | © YES € NO             |  |
| I. Victims of Trafficking and Violence                              |                                                                                                    |                        |  |
| i. Cuban/Haitian Entrants                                           | Birth/baptismal cert. issued on a reservation                                                                              |                        |  |
| . Refugees or Amerasian Immigrants                                  |                                                                                                    |                        |  |
| Asylee                                                              | Unexpired temporary 1-351 stamped in a Canadian passport                                                                   |                        |  |
| 8. Deportation or Removal Withheld                                  | Membership card or Tribal doc. for federally recognized tribe-Sec4(                                                        | ec4(e)                 |  |
| ). Parolee for at Least One Year                                    |                                                                                                    |                        |  |
| 0. Parolee for Less than One Year                                   | Letter or Tribai document certifying at least 50% Amer. Indian Blood                                                       | 50% Amer. Indian Blood |  |
| 1. Legal Permanent Resident                                         | I-551 Alien Registration Card stamped "S13"                                                                                | Link to Image          |  |
| 2. Conditional Entrant                                              |                                                                                                    | Link to Image          |  |
| 3. Battered (Abused) Spouse and/or [                                | 1-34 stamped 515                                                                                                    | LINK to fillage        |  |
| 4. Battered Documentation Window L                                  | ]                                                                                                    |                        |  |
| 5. Evidence of Battery or Abuse wind                                | Place a check mark next to the individuals who belong to this group. Individuals                                           |                        |  |
| 6. PRUCOL (PA)                                                      | who were selected in previous windows are grayed-out                                                                       |                        |  |
| 7. PRUCOL (MA)                                                      |                                                                                                    |                        |  |
| 8. Undocumented immigrant or non-im                                 |                                                                                                    |                        |  |
| 9. Additional Information for Linda Loc                             |                                                                                                    |                        |  |
|                                                                     |                                                                                                    |                        |  |
|                                                                     |                                                                                                    |                        |  |
|                                                                     |                                                                                                    |                        |  |
|                                                                     | Select All Cle                                                                                                    | ar All Details         |  |
|                                                                     |                                                                                                    |                        |  |
|                                                                     | Next                                                                                                    |                        |  |
|                                                                     | <u>N</u> ext <u>Previous</u>                                                                                               |                        |  |

#### Posting Action Codes to NYCWAY for Undocumented Immigrants

For undocumented immigrants (Alien Code Indicator "E"), POS will post employment action code 99UI. For immigrants who were previously undocumented immigrants, but have a new status, POS will post action code 99NW to NYCWAY.

#### New business rule for Alien Document Window

A new business rule will require the selection of a document in the Alien Document List window.

#### Alien Document List window

| Alien Document List 🗙 🗙                                                    |                       |                           |  |  |  |  |
|----------------------------------------------------------------------------|-----------------------|---------------------------|--|--|--|--|
| Stephen Lorenzo                                                            | VICTIMS OF TRAFFICKIN | MS OF TRAFFICKING AND     |  |  |  |  |
| Documents                                                                  | Document<br>Requested | Available for<br>indexing |  |  |  |  |
| DRR Certification Letter                                                   |                       |                           |  |  |  |  |
| ORR Letter for Children                                                    |                       |                           |  |  |  |  |
| I-94 coded T1,T2, T3,T4,T5 adm.under INA Sec 212(d)(5) fr at least 1yr 🔽 🥅 |                       |                           |  |  |  |  |
| Comments                                                                   |                       |                           |  |  |  |  |
| Ok                                                                         | Cancel                | ]                         |  |  |  |  |

Version 11.3, October 22, 2007

1

## **POS Forms and E-Forms**

Printed POS forms are saved in the POS Printed Forms area, which is available in POS interview and approval activities and in the Review Case activity.

Printed E-Forms are saved in the FileNET image repository. The forms are available for viewing and reprinting through the POS Document Browser. E-Forms are not available through the **Tools > Printed Forms** menu.

## **New E-Forms for PA Centers**

The following forms have been added to citywide E-Forms. They will be saved in the FileNET image repository upon printing and will be available in the POS Document Browser:

- M-40K, Notice of Denial of Expedited Food Stamp Service or Inability to Issue Food Stamp Benefits
- M-858ff, Notice of Intent to Restrict Home Energy Allowance (Timely)
- M-858w, Participant Request for Restriction of Home Energy Allowance
- W-145HH, Notice of Decision on Assistance to Meet an Immediate Need or Special Allowance (For Applicants Only)
- W-146E, Request to Pay Rent Arrears in Excess of Public Assistance Maximum Shelter Allowance
- W-147E, NYCHA Security Agreement
- W-147M, Landlord's Statement
- W-147Q, Primary Tenant's Statement Regarding Occupancy of Secondary Tenant
- W-636, Notice of Special Grant

## Updated E-Forms for PA Centers

The following E-Forms will be revised:

- EBT-23, Notice of Special Public Assistance and/or Food Stamp Benefit
- M-3mm, Notification of Application Withdrawal (Cash Assistance, Food Stamps and Medical Assistance)
- M-858c, Notice of Intent to Restrict Home Energy Allowance for Family Assistance Cases (Timely)
- M-858x, Notice of Intent to Recoup Utility Grant (Timely)
- W-113K, Documentation Requirements and/or Assessment Follow-Up
- W-145, Notice of Intent to Restrict Shelter Allowance (Timely)

## **Existing E-Forms for PA Centers**

The following forms are available as citywide E-Forms. They are saved in the FileNET image repository upon printing and are available for re-printing in the POS Document Browser:

- EBT-23, Notice of Special Public Assistance and/or Food Stamp Benefit
- LDSS-2921, Statewide Common Application
- LDSS-4753, Food Stamps Request for Contact/Missed Interview
- M-3mm, Notification of Application Withdrawal (Cash Assistance, Food Stamps and Assistance)
- LDSS-3151, Food Stamp Change Report Form
- LDSS-3938, Food Stamp Application Expedited Processing Summary Sheet
- M-3g, Notice to Report to Center
- M-687m, Safety Net Assistance (SNA) Application Supplement
- M-858c, Notice of Intent to Restrict Home Energy Allowance for Family Assistance Cases
- M-858x, Notice of Intent to Recoup Utility Grant (Timely)
- W-102, Notice To Participant Of New Worker
- W-113K, Documentation Requirements and/or Assessment Follow-Up
- W-119, Request for Contact on a Mailed or Faxed Application

# Version 11.3, October 22, 2007

- W-119D, Eligibility Factors and Suggested Documentation Guide
- W-145, Notice Of Intent To Restrict Shelter Allowance (Timely)
- W-147, Letter to Landlord
- W-186C, Fair Hearing Compliance Statement
- W-186D, Fair Hearing Compliance Request
- W-451, NYPD Job Center Report/Referral
- W-515X, Systematic Alien Verification for Entitlements (SAVE) Referral
- W-582A, Family Care Assessment
- W-607A, Request for ID Card/Temporary MA Authorization/Update Existing CBIC
- W-648D, Income Contribution Worksheet for Families in Temporary Housing
- W-680, Request for Birth or Death Verification from Agencies Outside New York City
- W-680FF, Language Questionnaire
- W-700D, FIA School/Training Enrollment Letter
- W-700E, School Attendance Verification Letter

The W-908T is generated as a batch form through the Schedule Recertification Appointment activity.

## **Updated POS Forms**

#### **Updated POS Forms**

The following POS forms will be updated:

W-145VV, Notice of Change in Cash Payment

#### **Removed POS Forms**

The following forms are obsolete and will be removed from POS:

- W-515D, Document Verification Request
- W-903E, DAARU Referral
- W-908SS, Notice of Homebound Recertification Appointment Form

The W-908T (Notice of Recertification Appointment) and W-908CC (Notice of Rescheduled Appointment for Recertification Interview) forms will be removed from the Print Forms window to help ensure that they are not printed blank:

- The W-908T is generated as a batch form through the Schedule Recertification Appointment activity.
- The W-908CC is generated through the Activities Management window when the Recertification Interview is rescheduled.

#### Updated Data Entry Windows

The following data entry windows will be updated to allow longer comments:

- M-687m, Safety Net Assistance (SNA) Application Supplement
- W-145HH, Notice of Decision on Assistance to Meet an Immediate Need or Special Allowance (For Applicants Only)
- W-186D, Fair Hearing Compliance Request
- W-636, Notice of Special Grant